# Rapportera in aktiviteter i

## MyLion

Ivar Rylén ivar@rylen.se

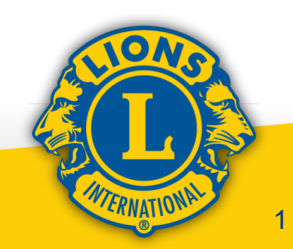

I din webläsare skriv: <u>https://www.lionsclubs.org/sv</u> Välj sedan "LOGGA IN". Du kommer då till en sida som ser ut så här:

#### Logga in på ditt Lion Account

| Logga in      | Registrera dig      |
|---------------|---------------------|
| Användar-ID*  | Har du inget konto? |
| ivar@rylen.se | Registrera dig      |
| Glömt anvär   | ndar-ID             |
| Lösenord*     | Registrera dig      |
|               | Visa                |
| Glömt lö      | isenord Förnamn*    |

Har du redan registrerat dig väljer du "Logga in" annars väljer du registrera dig. Då får du ange namn och medlemsnummer, därefter kan du få ange klubbnamn. Du ska sedan ange ett löstenord som måste ha minst 6 tecken, varav minst en siffra, en versal och en gemen.

#### Efternamn\* Ange efternamn Medlemsnummer/ personligt ID 💿 Ange medlemsnummer/Personligt ID Fortsätt

Ange förnamn

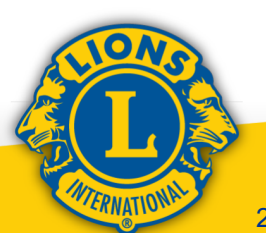

Har du registrerat ett konto i MyLion men glömt lösenordet så hittar du en åteställningsfunktion nedför rutan för löseord.

För att återställa ditt lösenord anger du ditt användar-ID.

Lösenord\*

.....

#### Användar-ID ⑦

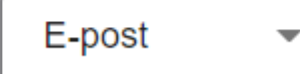

-

Du fyller bara i din e-postadress så kommer en återställningskod till din e-postbrevlåda. Den anger du på nästa sida och anger ett nytt lösenord. Så efter några sekunder kommer ett meddelande att du har lyckats återställa lösenordet. Nu är det bara att logga in.

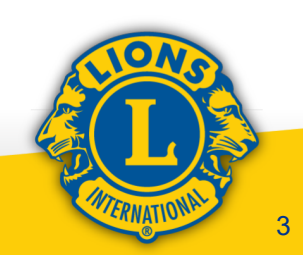

Visa

Glömt lösenord

### Medlemsportal

Välkommen, Lion Ivar!

När du loggat in välj MyLion

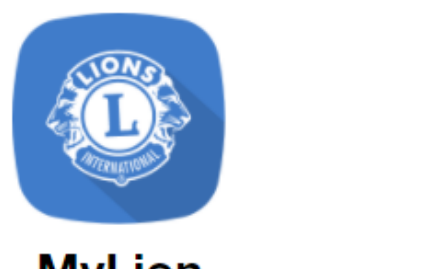

MyLion

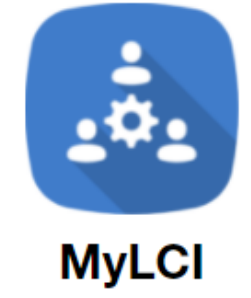

Därefter om du ska lägga in en framtida aktivitet eller rapportera en genomförd aktivitet, väljer du bara i menyn på följande sida. Har du en gammal aktivitet registrerad kan du gå in på "Aktiviteter"

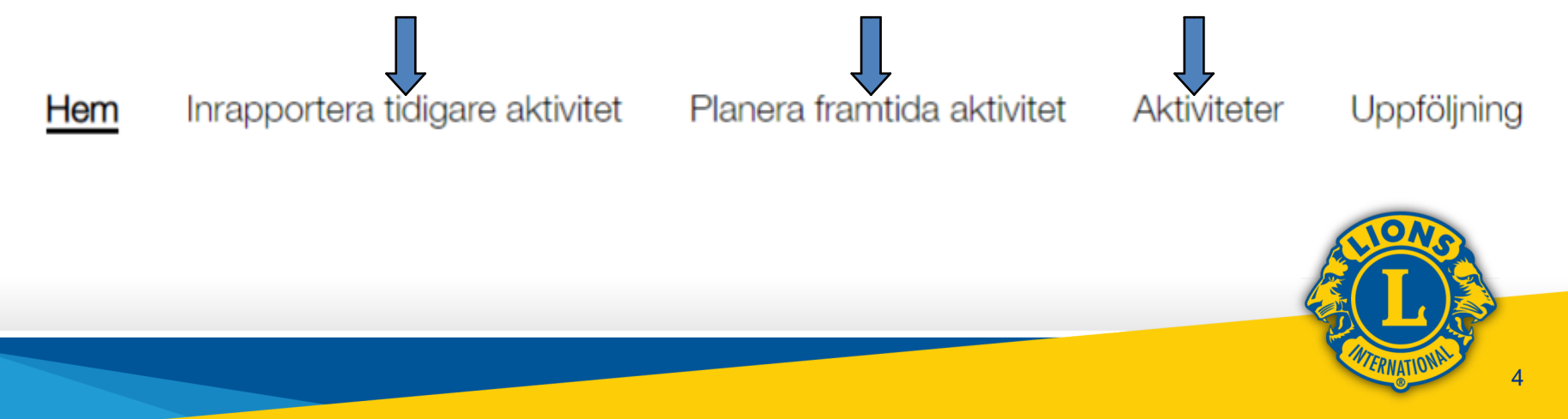

När du lägger in en framtida aktivitet ska du välja vilken typ av aktivitet som ska genomföras

Välj typ av aktivitet.

Du få en beskrivning när du markerar en typ.

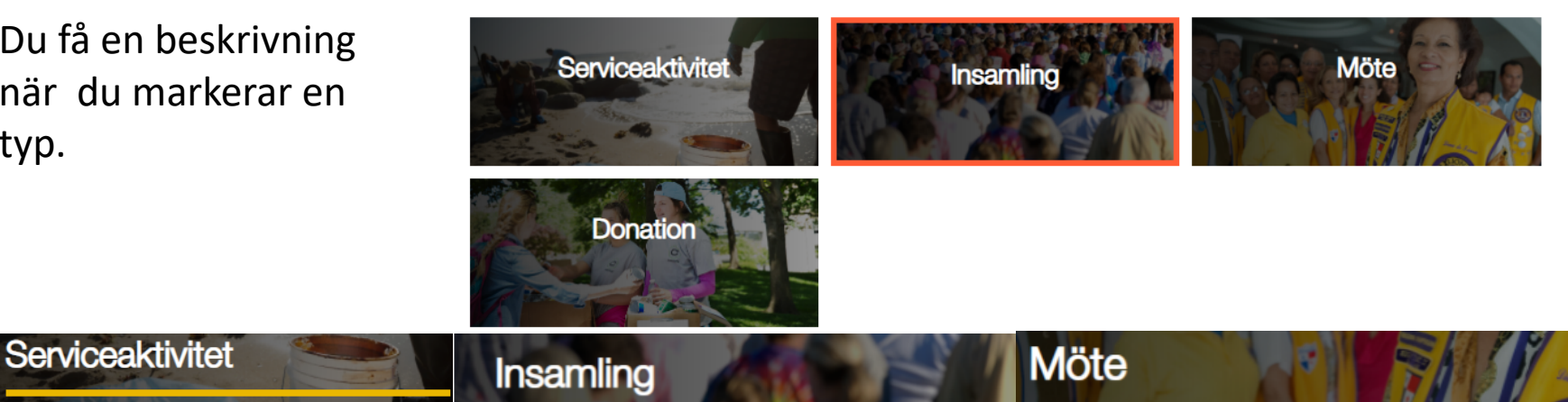

En aktivitet är ett konkret projekt som hjälper samhället. Det kan vara en aktivitet på en dag eller pågå flera dagar.

En insamling är en aktivitet som samlar in pengar för att stödja en fråga, aktivitet eller stiftelse.

Ska ni t ex ha en marknad eller loppis så är det en insamling om det inte är direkt kopplat till hjälp av någon/några. I så fall är det en serviceaktivitet.

Ett möte är en samling av människor, till exempel möte för medlemmar, möte för tjänstemän, distriktsmöte/riksmöte, forum, social samling eller utbildning. Om mötet bidrar till antal planeringstimmar för en aktivitet anger du mötets antal timmar i tillämplig serviceaktivitetsrapport.

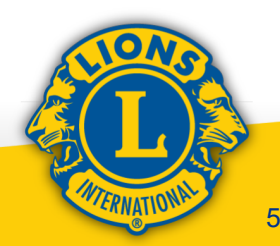

## Välj sedan ett hjälpområde. Finns inget speciellt område så välj "Övriga"

Välj de hjälpområde som aktiviteten kommer att påverka.

| <b>e</b>                                              | ١                     | 8                                                        |
|-------------------------------------------------------|-----------------------|----------------------------------------------------------|
| Hungersnöd                                            | Miljö                 | Barncancer                                               |
| $\bigcirc$                                            | ۲                     | Ø                                                        |
| Diabetes                                              | Syn                   | Övriga                                                   |
| Välj typ av projekt.                                  |                       |                                                          |
| monnation och utblidning                              | Hjaip till en Individ | Katastrotberedskap och<br>insatser                       |
| Program för utbildning,<br>läskunnighet eller läsning | Lions Quest           | Katastrotberedskap och<br>insatser<br>Andra hälsoprojekt |

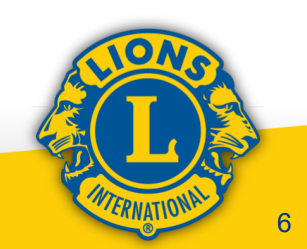

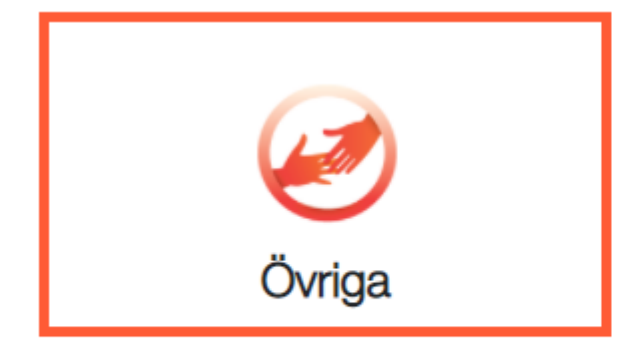

Lions och Leos har länge varit intresserade av att hjälpa inom många olika områden i samhällen runt om i världen. Vi fortsätter att engagera oss för att förbättra våra lokala samhällen, med vetskapen om att våra vänliga handlingar skapar uppmärksamhet bland vår globala publik.

# Annan serviceaktivitet

#### VAD NI KOMMER ATT UPPNÅ

 Informera och tillhandahålla utbildning för människor i samhället genom att främja en hälsosam livsstil.

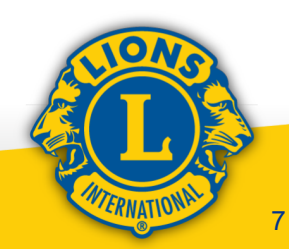

Har du t ex valt "annan serviceaktivitet" så ska du lägga in alla uppgifter som du har. Du har möjlighet att lägga in en egen bild från en tidigare aktivitet om du vill. Du ska sedan ge aktiviteten ett namn, var och när och hur länge den ska vara. Om ni har en aktivitet som är återkommande och speciell för klubben kan du välja "Specialaktivitet". En beskrivning av aktiviteten behövs också. Alla rutor med en stjärna måste vara ifyllda.

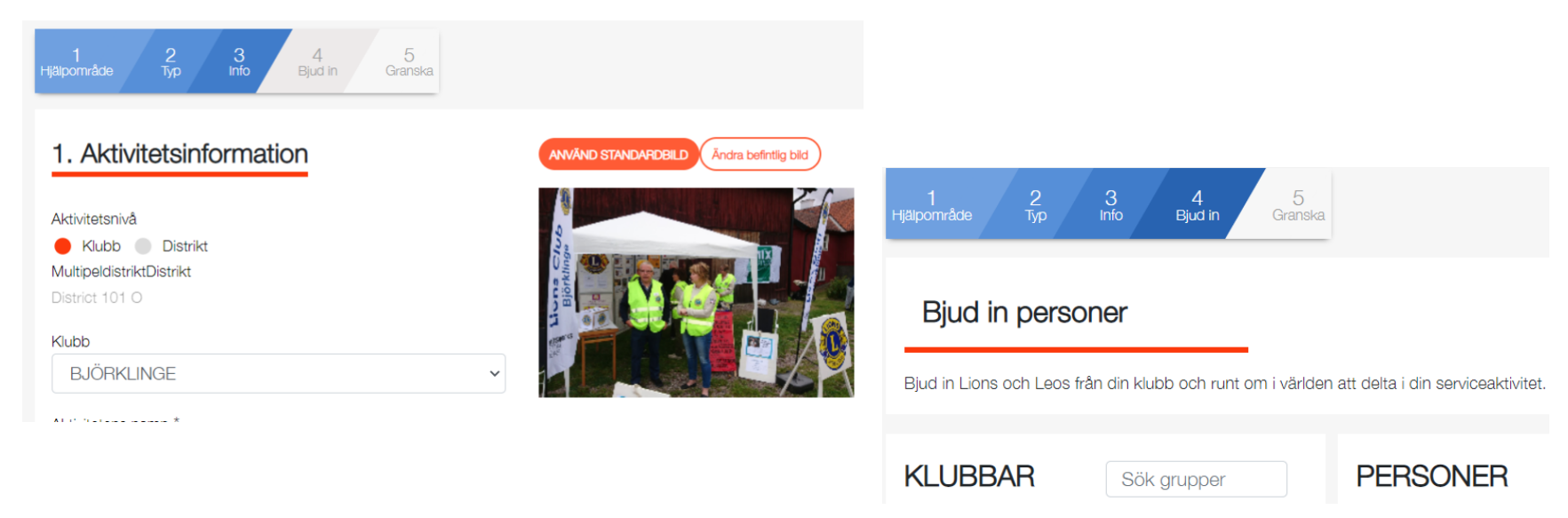

Om du vill bjuda in medlemmar från klubben eller andra klubbar, väljer du dem och sedan skickas en inbjudan till dem. Därefter kommer du till sidan för granskning så du kan se att allt stämmer innan du väljer "Skicka in".

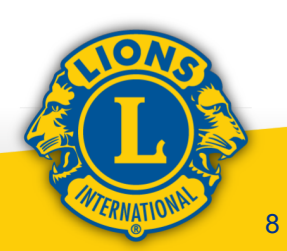

När sedan aktiviteten har passerat så går du in på "Inrapportera tidigare aktivitet".

- Där väljer du din aktivitet, anger hur mycket insamlade medel.
- Hur många som hjälpts (om du kan uppskatta det).
- Totalt antal arbetade timmar. Har ni varit 3 stycken som jobbat 3 timmar så rapporterar du 9 timmar.
- Hur mycket pengar som donerats i kr. (översätts i USD)
- Ange sedan vilka som får se detta. (Alla)

Beskrivningen hämtas från ditt upplägg.

Du kan lägga in bilder från aktiviteten (Tänk bara på integriteten. Du måste ha frågat de som är med på bilden om det är ok att publicera).

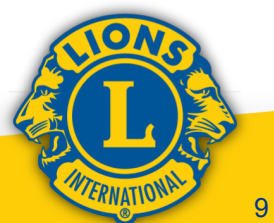

## Lycka till !

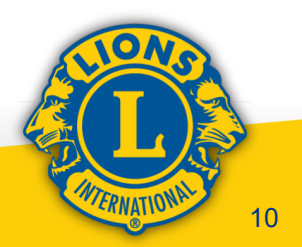